## How to install Microsoft Office for students

## (up to 5 installs per student)

- 1) Ensure any other versions of Microsoft Office are uninstalled (search "control panel", then find programs and features).
- 2) Go to your preferred web browser and google "Office 365 Login"
- 3) Click on the top result

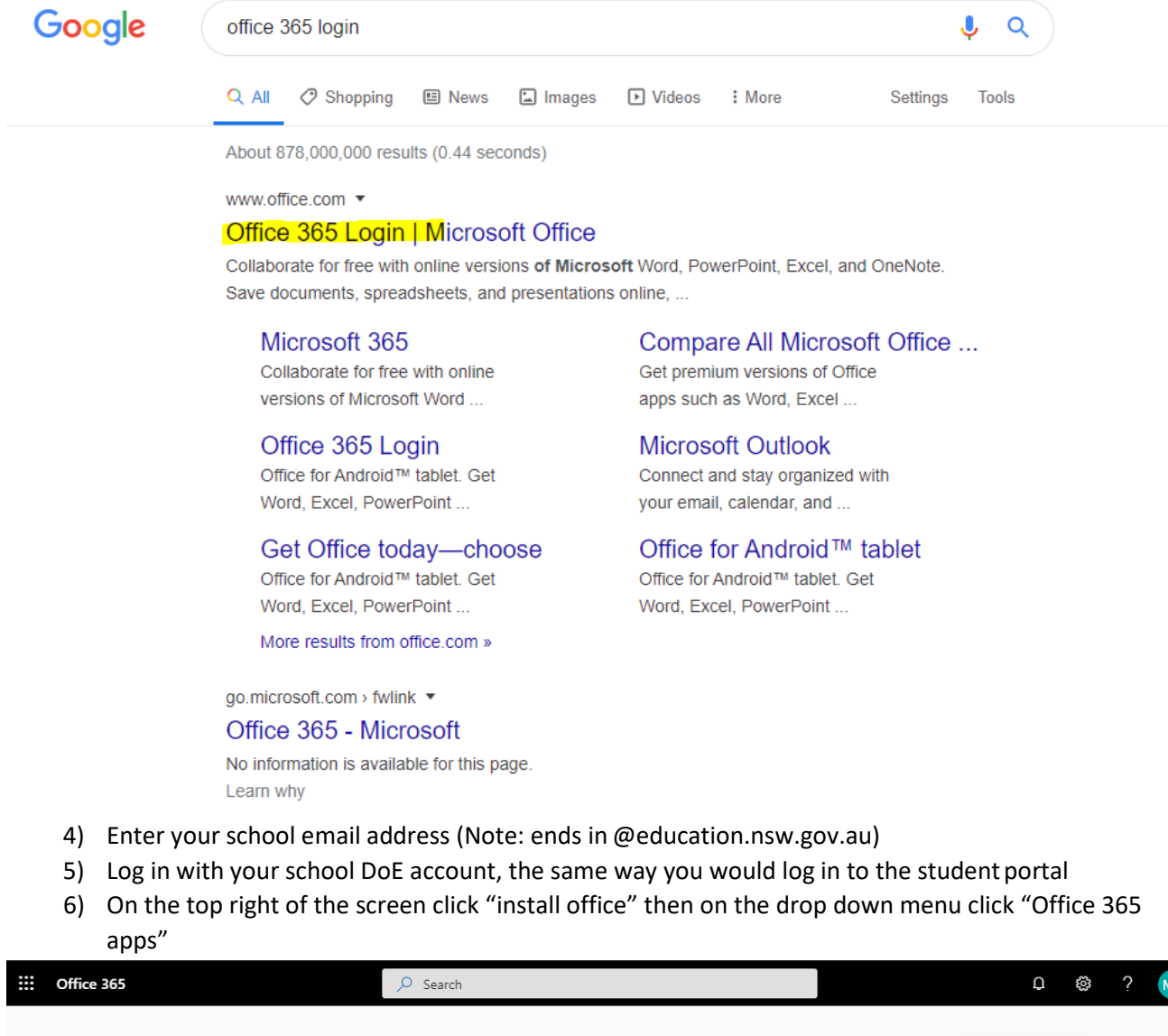

|                | Office 365 |          |      | > Search |            |         |            |               | ¢ 🍪                                                                                                    | r MI |
|----------------|------------|----------|------|----------|------------|---------|------------|---------------|----------------------------------------------------------------------------------------------------|------|
| Good afternoon |            |          |      |          |            |         |            | _             | <b>A</b>                                                                                                    |      |
|                | +          |          | W    | x        | P          | N       | 5          | ⊥             | Office 365 apps<br>Includes Outlook, OneDrive for Business,<br>Word, Excel, PowerPoint, and more.               |      |
|                | Start new  | OneDrive | Word | Excel    | PowerPoint | OneNote | SharePoint | $\rightarrow$ | Other install options<br>Select a different language or install other<br>apps available with your subscription. |      |
|                | Forms      | All apps |      |          |            |         |            |               |                                                                                                    |      |

- 7) A setup file will start to download. Run the setup file once it has downloaded. Office will then download and install. Make sure you leave the browser window open and stay signed on to Office 365, so Office can activate automatically.
- 8) Once Office finishes installing, open any office program (Word, PowerPoint etc) and sign in with your **school email**. Make sure you are using your school Microsoft account otherwise Microsoft Office will not activate.